| Reference     | SSM72664                                                                                                    |
|---------------|----------------------------------------------------------------------------------------------------|
| Models        | Range Rover Evoque / L538                                                                                                    |
| Title         | L538 16MY - Manual patch required for PDI, Personalisation and Accessory Fitment                                                                                                    |
| Category      | Diagnostic Software Hardware                                                                                                    |
| Last modified | 24-Feb-2016 00:00:00                                                                                                    |
| Symptom       | 000101 Diagnostic Concerns                                                                                                    |
| Content       | Issue:                                                                                                    |
|               | The Pre Delivery Inspection (PDI) application is not displayed when a 'Pre Delivery<br>Inspection' session is started on SDD                                                                                                    |
|               | Cause:                                                                                                    |
|               | New vehicles are using a later version of the Car Configuration File (CCF) which<br>Symptom Driven Diagnostic (SDD) is not compatible with. There has also been a delay<br>in dispatching 'As Built' files from vehicle production.                                                                                                    |
|               | Because of this SDD is unable to identify the vehicle specification and cannot display a correct candidate list.                                                                                                    |
|               | Action:                                                                                                    |
|               | This workaround will load a software file to SDD using the Manual Patch Update process.                                                                                                    |
|               | WARNING; DO NOT Restart the PC until the manual patch has been used as the manual patch is removed on restart of the PC.                                                                                                    |
|               | <ol> <li>Login to SDD.</li> <li>Select 'Continue' on the SDD Warning screen.</li> <li>Select 'Settings' tab.</li> <li>Select 'System Utilities'.</li> <li>Select 'Manual Patch Update'.</li> <li>A pop-up will be displayed for Manual patch selection dialog box.</li> <li>Enter 'MP_L_L0012' in the Manual patch selection dialog box.</li> <li>Select 'OK'.</li> <li>The 'Software Management Wizard' will then download the fix file.</li> <li>The Manual patch update information pop up will ask 'Do you want to install the update now?' Select 'OK'.</li> <li>Select 'OK' when the message 'Please shut down SDD before continuing' is</li> </ol> |

displayed. DO NOT SHUT DOWN THE PC.

12. Another pop up message will appear named MP\_L\_L0012 will be displayed with a progress bar and will disappear when complete. DO NOT SELECT 'CANCEL'.

13. Select 'OK' in the Manual patch update information pop up.

14. Start a new SDD session and navigate to 'Pre Delivery Inspection'.

15. Run Pre Delivery Inspection application as required.

16. IMPORTANT NOTE. If any approved accessories are to be fitted to the vehicle which require CCF modification, the CCF modification should be completed before the machine is restarted. If the machine is restarted this manual patch process will need to be repeated. Failure to adhere to this instruction may result in the vehicle becoming corrupted

- 17. Close the SDD session.
- 18. Restart the SDD machine.

If this Manual patch fails to correct the concern then a Technical Assistance should be submitted to Technical Support.